| 实验课程名称:《数学软件与数学实验》                   |                   |      |         |      |       |
|--------------------------------------|-------------------|------|---------|------|-------|
| 实验项目名称                               | 实验三: Matlab 的绘图功能 |      | 实验成绩    |      |       |
| 实验者                                  | 王宗德               | 专业班级 | 数学 1504 | 组别   |       |
| 同组者                                  |                   |      |         | 实验日期 | 16年4月 |
| 一、预习要求                               |                   |      |         |      |       |
| 1. 实验前,学生须仔细阅读本实验指导书的相关内容,明确实验目的、要求; |                   |      |         |      |       |
| 2. 复习与实验内容有关的理论知识。                   |                   |      |         |      |       |
| 二、实验目的                               |                   |      |         |      |       |

1. 了解 MATLA 的图形窗口及其基本操作。

2. 掌握 MATLA 绘制二维平面图形的命令。

3. 掌握 MATLA 绘制三维立体图形的命令。

4. 了解一些常用绘图命令及绘图标注。

三、实验课时: 2课时

| 四、实验原理                                                   |
|----------------------------------------------------------|
| 1. 二维基本绘图函数 plot                                         |
| 调用格式: plot(x, y, s)                                      |
| 说明: x, y 是向量, 表示用于描绘曲线的点的横坐标和纵坐标, s 表示用于指定描绘黄线的线形及曲线的颜色。 |
| 1                                                        |

## plot(x1, y1, s, x2, y2, s; ·; xn, yn, s)可以在同一个坐标系内画多条曲线。

s可以指定的线型及颜色可以由下表给出。

| 线型/颜色 | 标识符 | 线型/颜色 | 标识符 | 线型/颜色 | 标识符 |
|-------|-----|-------|-----|-------|-----|
| 实线    | _   | 星号    | *   | 六角星   | h   |
| 点     | :   | 方形    | S   | 蓝色    | b   |
| 点画线   |     | 菱形    | d   | 绿色    | g   |
| 虚线    |     | 下三角   | V   | 青色    | r   |
| 点     | •   | 上三角   | ^   | 洋红色   | m   |
| 圆 圈   | 0   | 左三角   | <   | 黄色    | у   |
| x形状   | X   | 右三角   | >   | 黑色    | k   |
| 加号    | +   | 五角星   | р   | 白色    | W   |

2. 符号函数(显函数、隐函数和参数方程)

(1) ezplot

调用格式: ezplot( f(x), [a,b])

说明:表示在 a<x<b区间内绘制显函数 f = f(x)的函数图

调用格式: ezplot( f(x,y), [xmin, xmax, ymin, ymax ])

说明:表示在区间 xmin<x<xmax和 ymin<y<ymax上绘制隐函数 f(x,y)=0的函数图像。

调用格式: ezplot( x'(t)', y'(t)',[tmin, tmax])

说明:表示在区间 tmin<t<tmax 上绘制参数方程 x = x(t), y = y(t)的函数图像。

(2) fplot

调用格式: fplot(fun', lims)

说明:表示绘制字符串 fun 指定的函数在 lims=[xmin,xmax]的图形.

注意:

[1] fun 必须是 M 文件的函数名或是独立变量为 x 的字符串.

[2] fplot 函数不能画参数方程和隐函数图形,但在一个图上可以画多个图形。

3. 极坐标系下的作图 polar

调用格式: polar(theta, r, s)

说明: theata, r 是向量, 表示用于描绘曲线的点的极角和极径, s 表示用于指定描绘黄线的线形及曲线的颜色。

4. 空间曲线函数 plot3

调用格式: plot3(x, y, z, s)

说明: x, y, z 是向量, 表示用于描绘曲线的点的在 x 上的坐标、y 轴上的坐标及 z 上的坐标, s 表示 用于指定描绘黄线的线形及曲线的颜色。

plot3(x1, y1, z1, s, x2, y2, z2, s,; xn, yn, zn, s)可以在同一个坐标系内画多条曲线。

5. 空间曲面

(1) 空间网线图 mesh

调用格式: mesh(X,YZ,C)

说明: X, YZ, C是三个同维矩阵,分别表示网线图上样本点在三条坐标轴上的坐标,以及用以绘

```
图的颜色,当缺省 C时, C=Z.
(2) 空间曲面图 surf
调用格式: surf(X,YZ,C)
说明: X, YZ, C是三个同维矩阵,分别表示网线图上样本点在三条坐标轴上的坐标,以及用以绘
图的颜色,当缺省 C时, C=Z.
```

## 6. 图形标注及控制

- grid on 显示栅格
- grid off 取消栅格
- xlabel 在当前图形的 x 轴上加文字标注
- ylabel 在当前图形的 y 轴上加文字标注
- zlabel 在当前图形的 z 轴上加文字标注
- hold on 保持当前图形,以便继续画图到当前图上
- hold off 释放当前图形
- axis 设置坐标属性
- legend 标注曲线
- subplot 设置在同一窗口画多幅图
- view 设置视角
- title 设置图形的标题
- text 在指定位置添加文字
- colormap 设置当前图形的色图

## 五、课堂演示

1. 画正弦曲线 y □sin(x),x □[0,2]。

| MATLAB代码:                                            |  |
|------------------------------------------------------|--|
| x = 0:pi/100:2*pi;                                   |  |
| y = sin(x);                                          |  |
| plot(x,y)                                            |  |
| axis([0 2*pi -1 1])                                  |  |
| 其中axis([0 2*pi -1 1]的作用是设置x轴坐标范围是从0到 2□, y轴坐标是从-1到1。 |  |

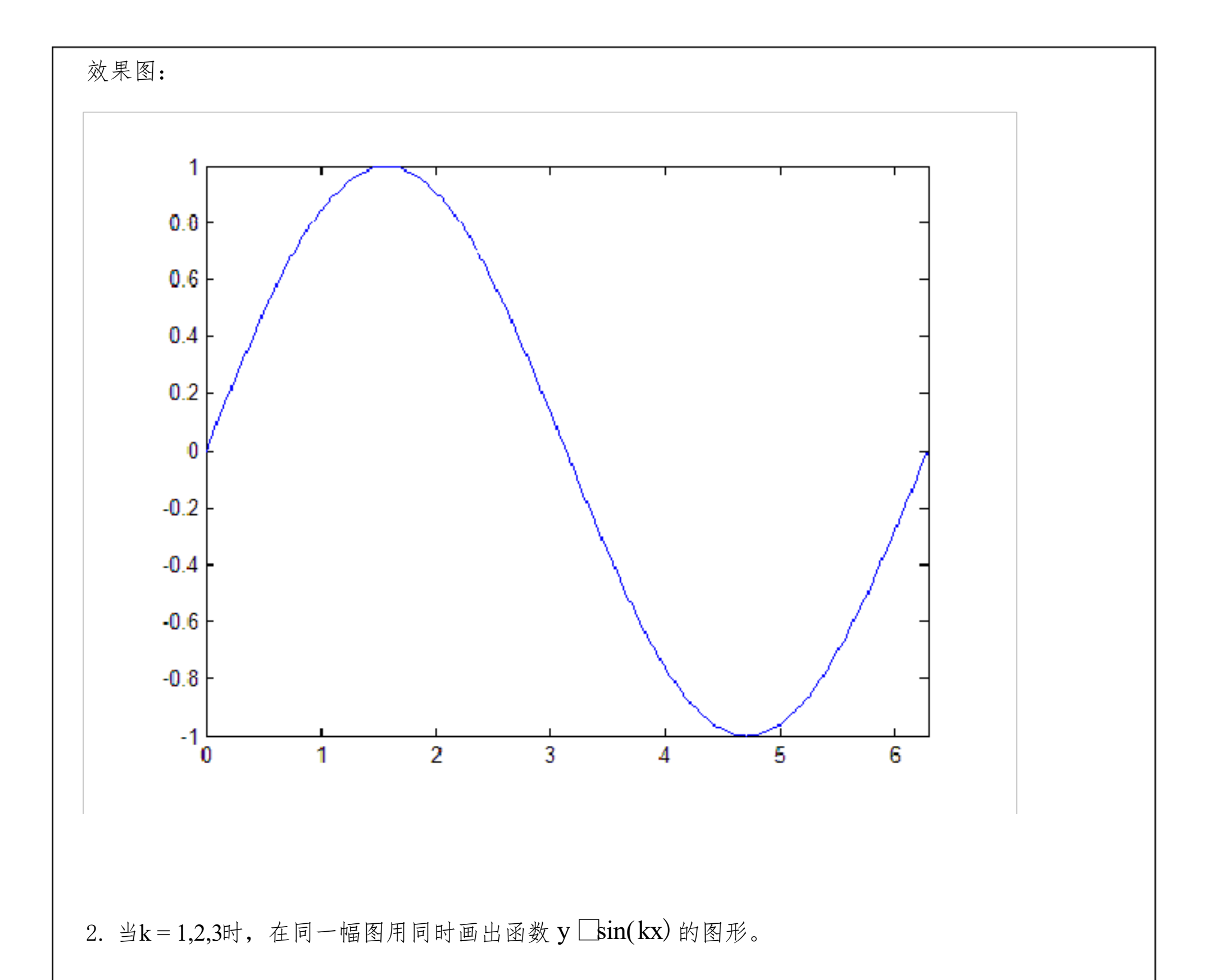

MATLA路码:

x = 0:pi/100:2\*pi;

y1 = sin(x);

 $y_{2} = sin(2*x);$ 

| y3 = sin(3*x);           |                     |                     |   |
|--------------------------|---------------------|---------------------|---|
| plot(x,y1,x,y2,x,y3)     |                     |                     |   |
| axis([0 2*pi -1 1])      |                     |                     |   |
| legend( $'y = sin(x)'$   | , 'y = $\sin(2x)$ ' | , 'y = $\sin(3x)$ ' | ) |
|                          |                     |                     |   |
| 注: legend的作用是对图中的不同曲线做标注 |                     |                     |   |

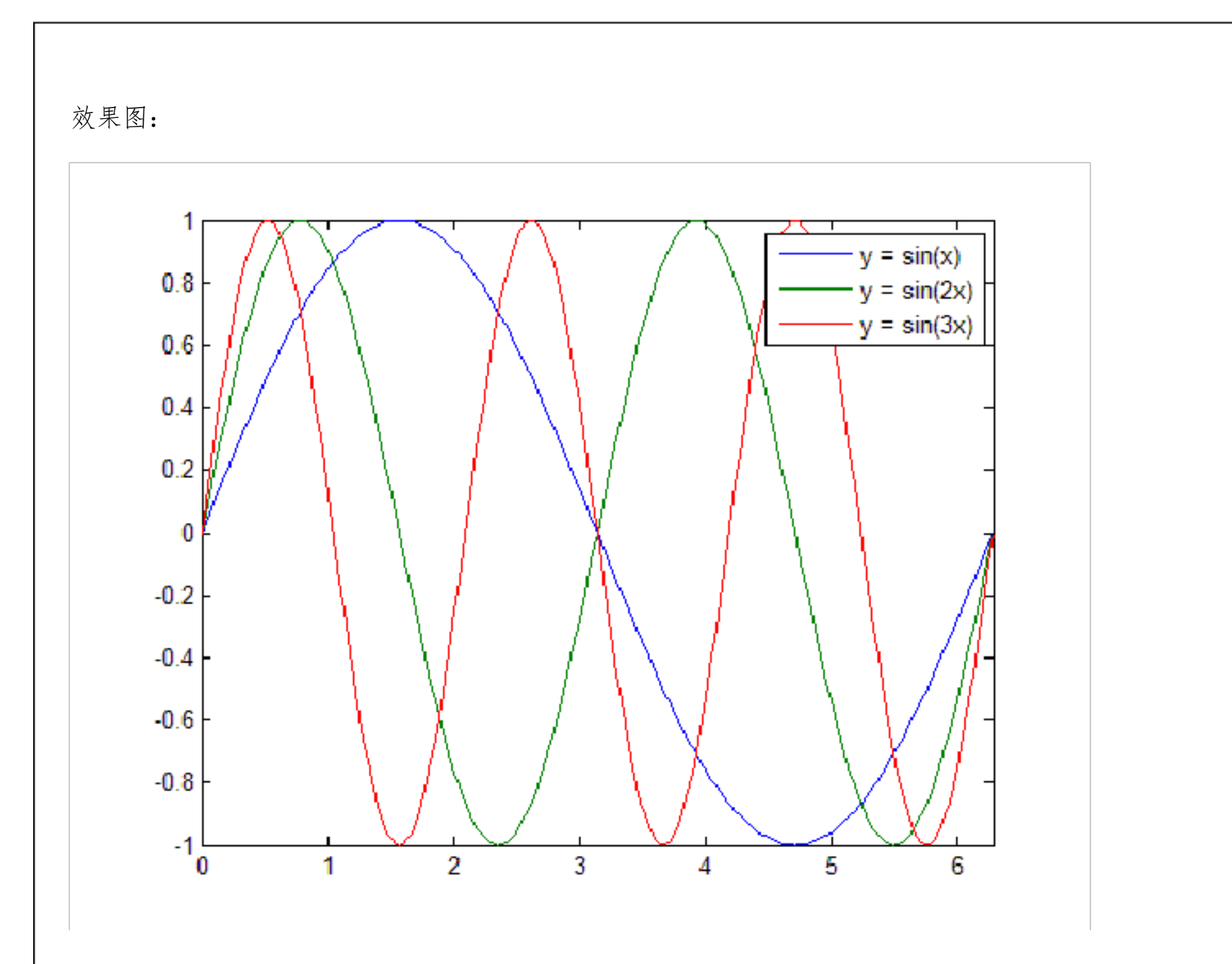

以上画图的效果也可以用hold on实现:

x = 0:pi/100:2\*pi;

y1 = sin(x);

 $y_{2} = sin(2*x);$ 

y3 = sin(3\*x);

nlot(x v 1)

|             | 6 |
|-------------|---|
|             |   |
|             |   |
|             |   |
| hold off    |   |
| plot(x,y3); |   |
| plot(x,y2); |   |
|             |   |
| hold on;    |   |
| plot(x,y1); |   |

其中, hold on的作用是: 在保留原图的基础上, 再画新图, hold off的作用刚好相反, 在默认的情况下, matlab 是处于hold off的状态。请注意体会两种作图方式的区别。

7

3. 当k = 1, 2, 3, 4时,在同一个图形窗口的不同子图里,画出函数 y  $\Box e^x sin(kx)$  的图形。

MATLA我码:

x = 0:pi/100:2\*pi;

% 画第一幅子图

y = exp(x).\*sin(x);

subplot(2,2,1);

plot(x,y)

```
title( 'y = exp(x)*sin(x)' )
```

%画第二幅子图

 $y = \exp(x) . * \sin(2^*x);$ 

subplot(2,2,2);

plot(x,y)

title(  $'y = \exp(x) * \sin(2x)'$  )

%画第三幅子图

 $y = \exp(x) . * \sin(3 * x);$ 

```
subplot(2,2,3);
plot(x,y)
title( 'y = exp(x)*sin(3x)' )
% 画第四幅子图
y = exp(x).*sin(4*x);
```

subplot(2,2,4);

plot(x,y)

title(  $'y = \exp(x) * \sin(4x)'$  )

注: title的作用是给图形写上标题

效果图:

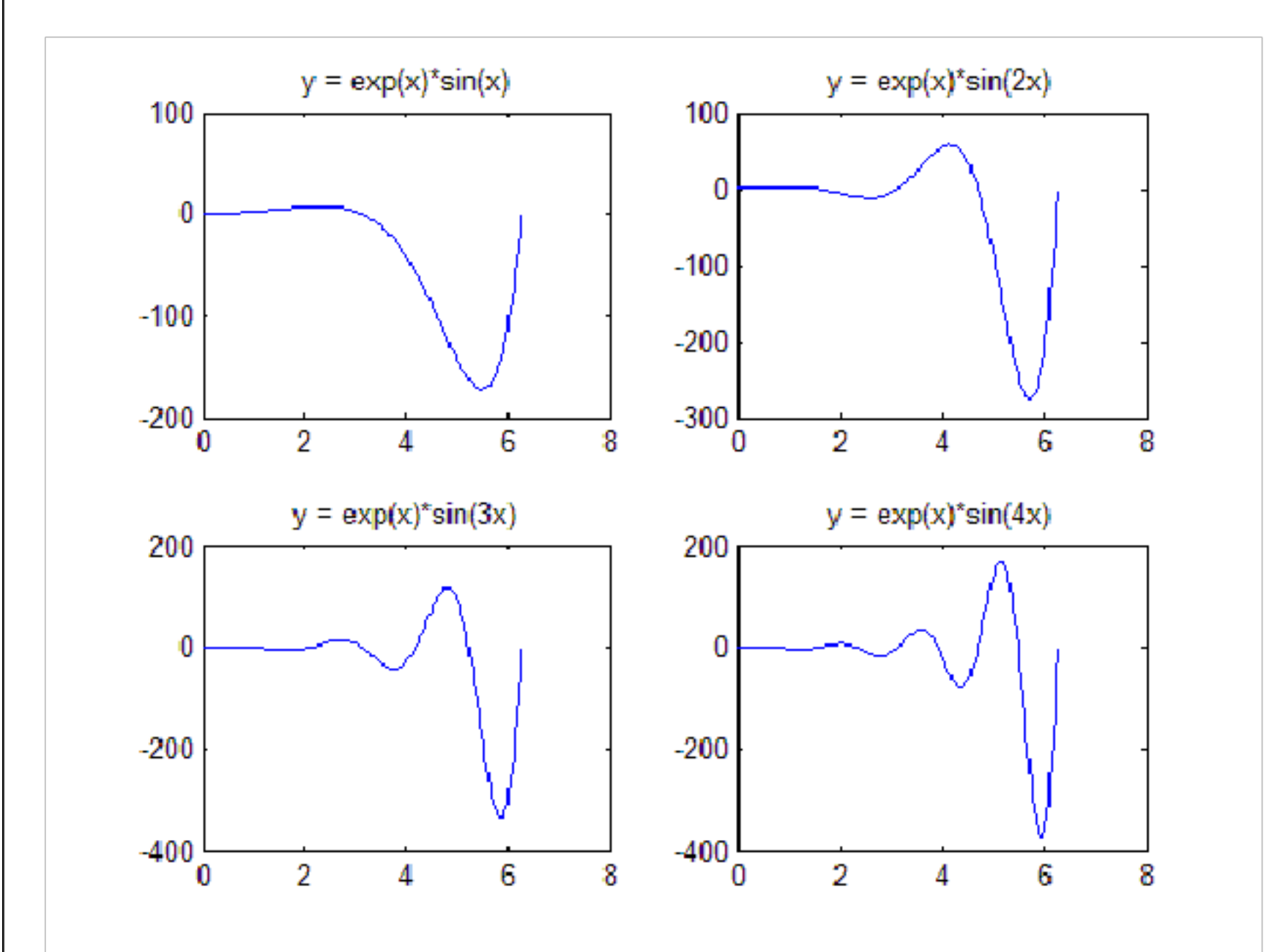

```
    4. 作隐函数 x<sup>3</sup> □y<sup>3</sup> □3xy □0 (笛卡尔儿叶形线) 的图形
    MATLAB代码:
```

ezplot(  $'x^3+y^3-3*x*y'$  , [-2 2 -2 2])

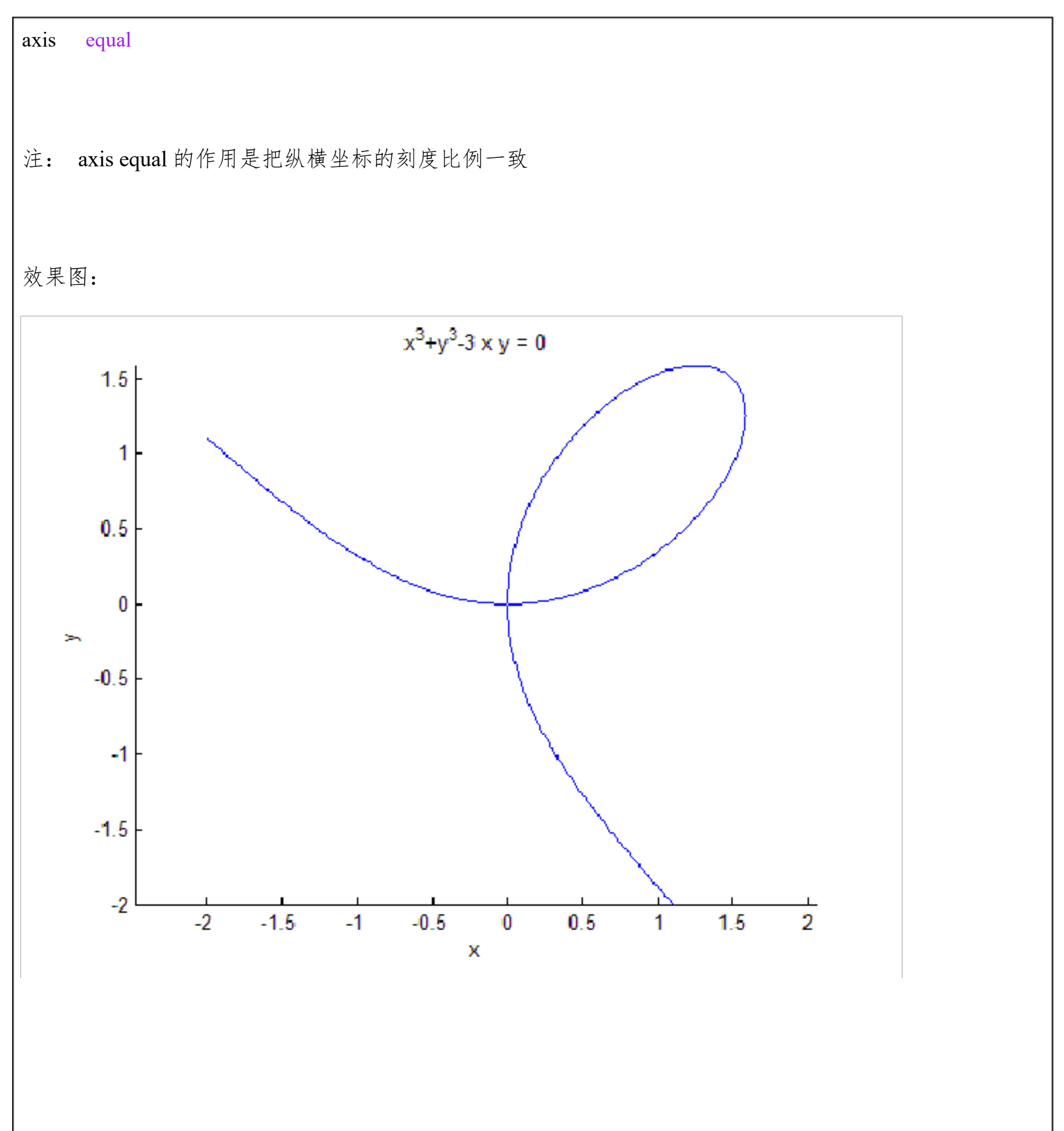

```
5. 在极坐标系下画出心形线 r □2(1 cos □)
MATLAB代码:
theta = 0:pi/100:2*pi;
r = 2*(1+cos(theta));
polar(theta,r, 'r')
```

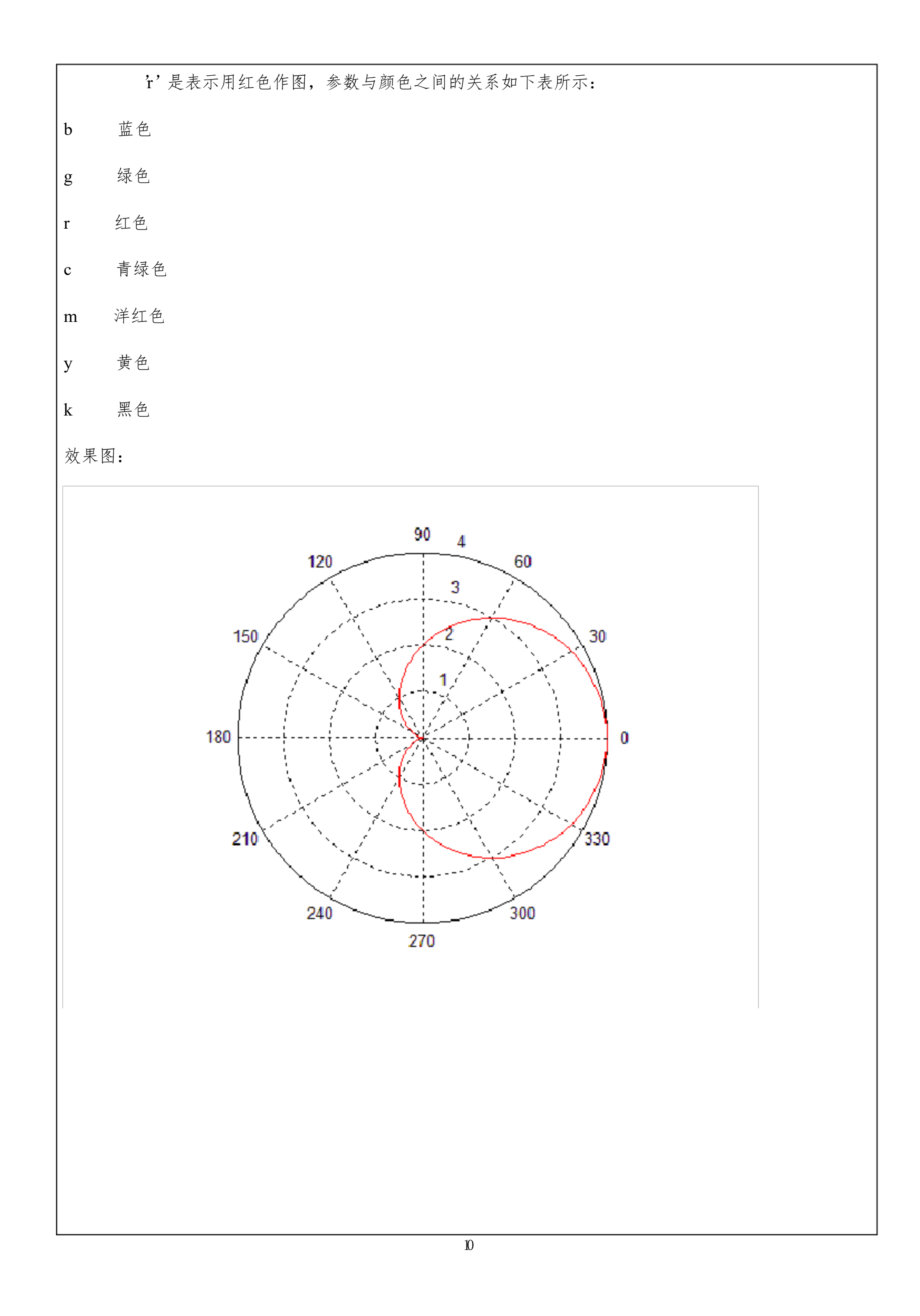

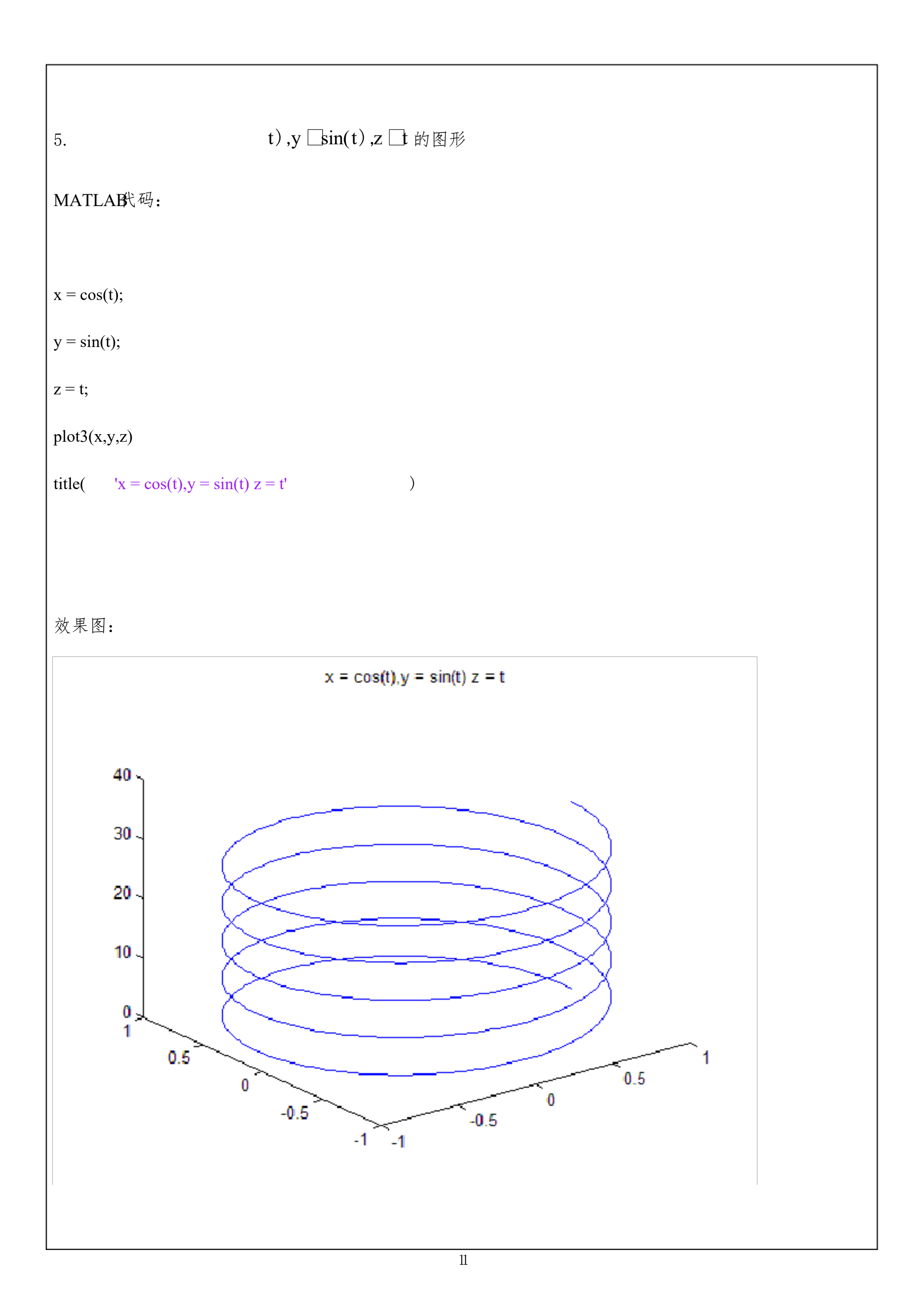

效果图:

以上内容仅为本文档的试下载部分,为可阅读页数的一半内容。如 要下载或阅读全文,请访问: <u>https://d.book118.com/87605000312</u> 2010232